# How to register on Eaml2

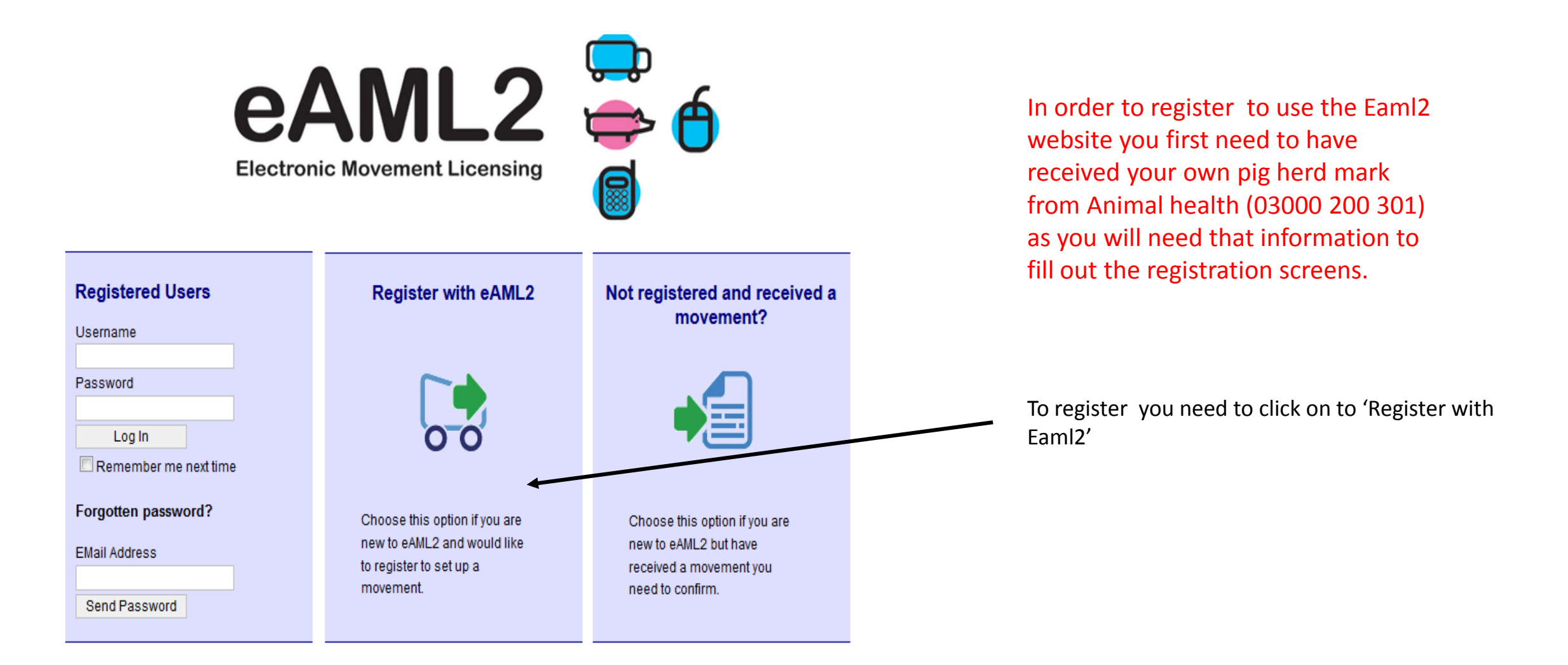

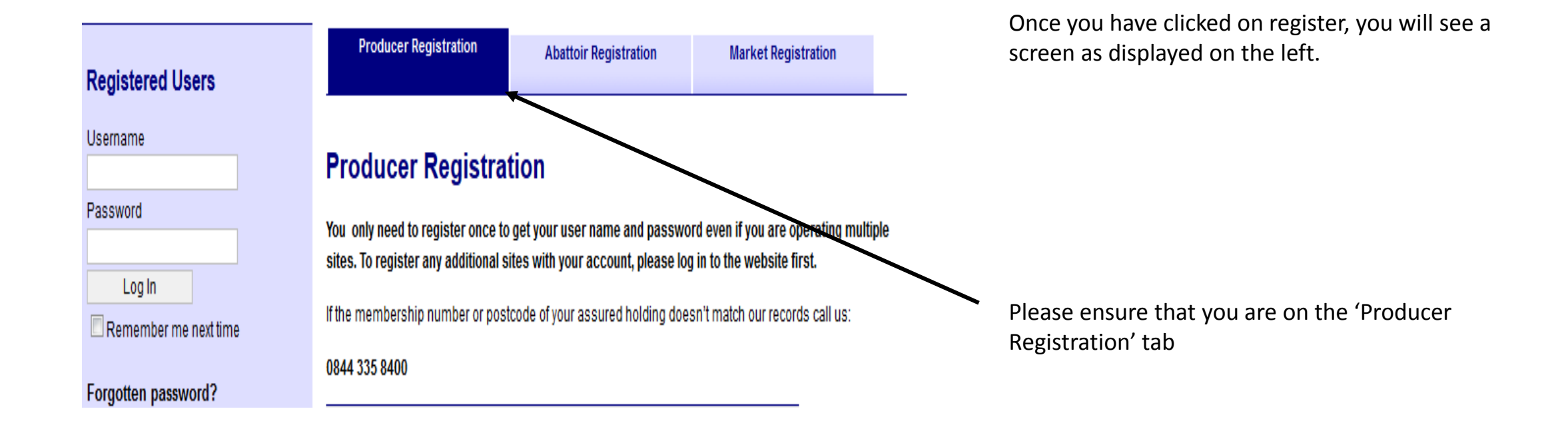

| Producer Registration                                                                                                    | You will need to know all the required information as ALL sections MUST be completed.                                                                  |
|----------------------------------------------------------------------------------------------------|----------------------------------------------------------------------------------------------------|
| Please enter your email address:                                                                                                    |                                                                                                    |
| We will send your username and password to this address, use it for correspondence in connection with the production site you are registering. | When entering your email address please check there are no<br>errors as your login details will be sent to the email address that<br>you register with |
| Please enter the following identifiers for your production site:<br>Country:                                                                   | If you are unsure of your holding number, you can contact the RPA and they can advise you of this                                                      |
| England                                                                                                    |                                                                                                    |
|                                                                                                    | If you are unsure of YOUR pig herd mark, the APHA can advise you                                                                                       |
| Holding Number                                                                                                    | of this                                                                                                    |
| Please provide an English CPH number in the format '00/000/0000'                                                                               |                                                                                                    |
| Herd Mark                                                                                                    | The postcode you should enter refers to where the pigs are being housed, NOT your home address, unless the postcode is the same                        |
| Please provide the herd mark in the format 'AB1234'                                                                                            |                                                                                                    |
| Postcode                                                                                                    |                                                                                                    |
| Enter the postcode for the site address                                                                                                    |                                                                                                    |
| Continue                                                                                                    | Please refer to our Useful Contact Numbers sheet for any of the numbers above by clicking here                                                         |

## **Producer Registration**

You only need to register once to get your user name and password even if you are ope sites. To register any additional sites with your account, please log in to the website firs

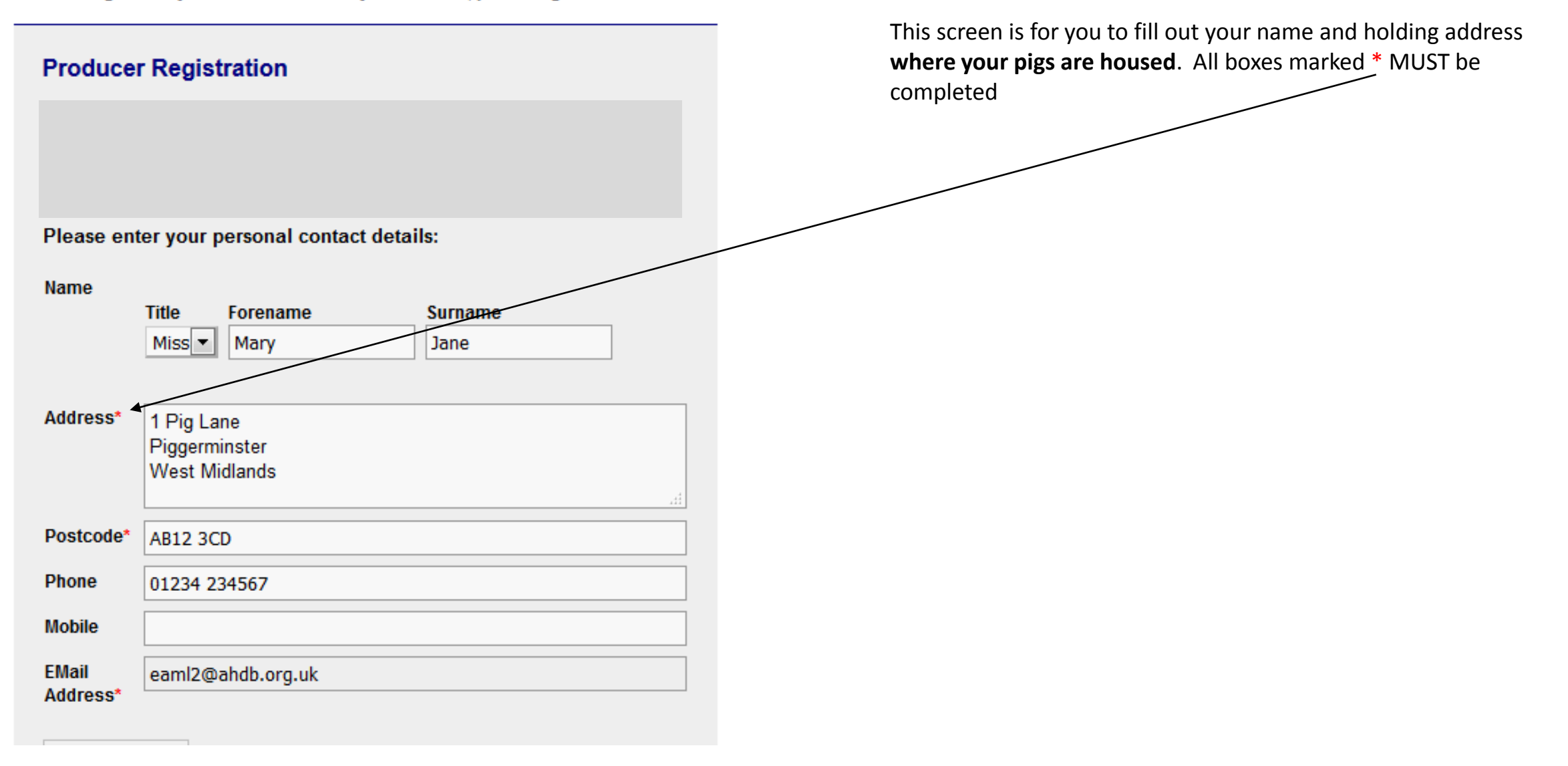

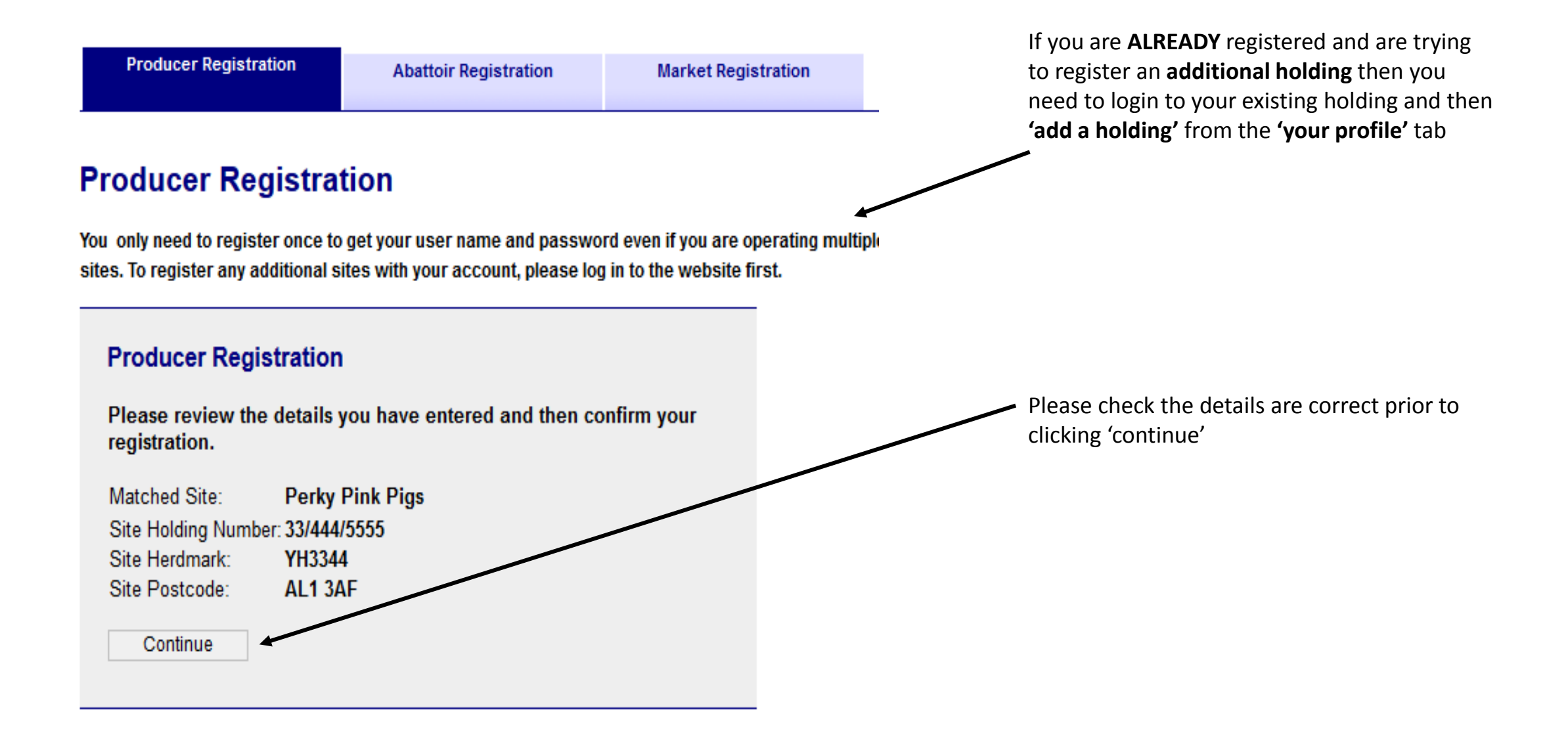

## **Producer Registration**

You only need to register once to get your user name and password even if you are operating multiple sites. To register any additional sites with your account, please log in to the website first.

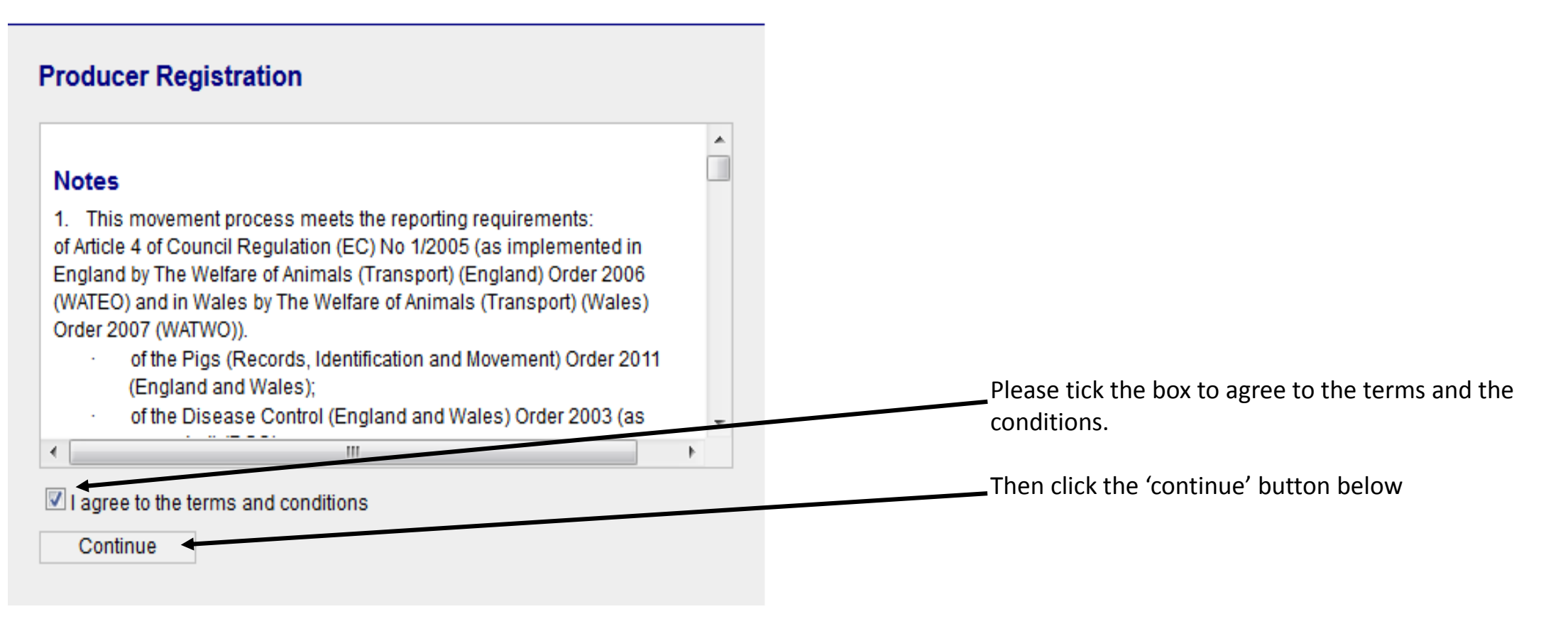

Market Registration

### **Producer Registration**

You only need to register once to get your user name and password even if you are operating multiple sites. To register any additional sites with your account, please log in to the website first.

#### **Producer Registration**

#### You have completed the registration process

We have sent you an email containing the username and password to use when logging into the eAML2 website.

You have now completed your Producer Registration on Eaml2.

Please now go to the email address you have provided during your registration

You will find your user name and password has been sent to that email, please ensure you check your spam/junk folder if you cannot see the login details in your inbox.

Finish